Check cropland samples in Google Earth / Google Earth Engine

- Start Google Earth
- Open geojson file with crop samples (File/Open)
  - Check each sample and identify suspicious case (mainly looking at position within the field):
    - Close to or overlapping infrastructure
    - Very small field (<20m wide/long)</li>
    - $_{\odot}$   $\,$  Obviously wrong cover e.g. expect maize but mainly trees etc  $\,$
    - Note that it is not possible to evaluate the thematic accuracy e.g. if it is maize or possibly another crop like beans
- Open properties of each sample (right mouse click) and add **yes** when okay and **no** if suspicious (answering the question: is the location well positioned and represent crop land?)

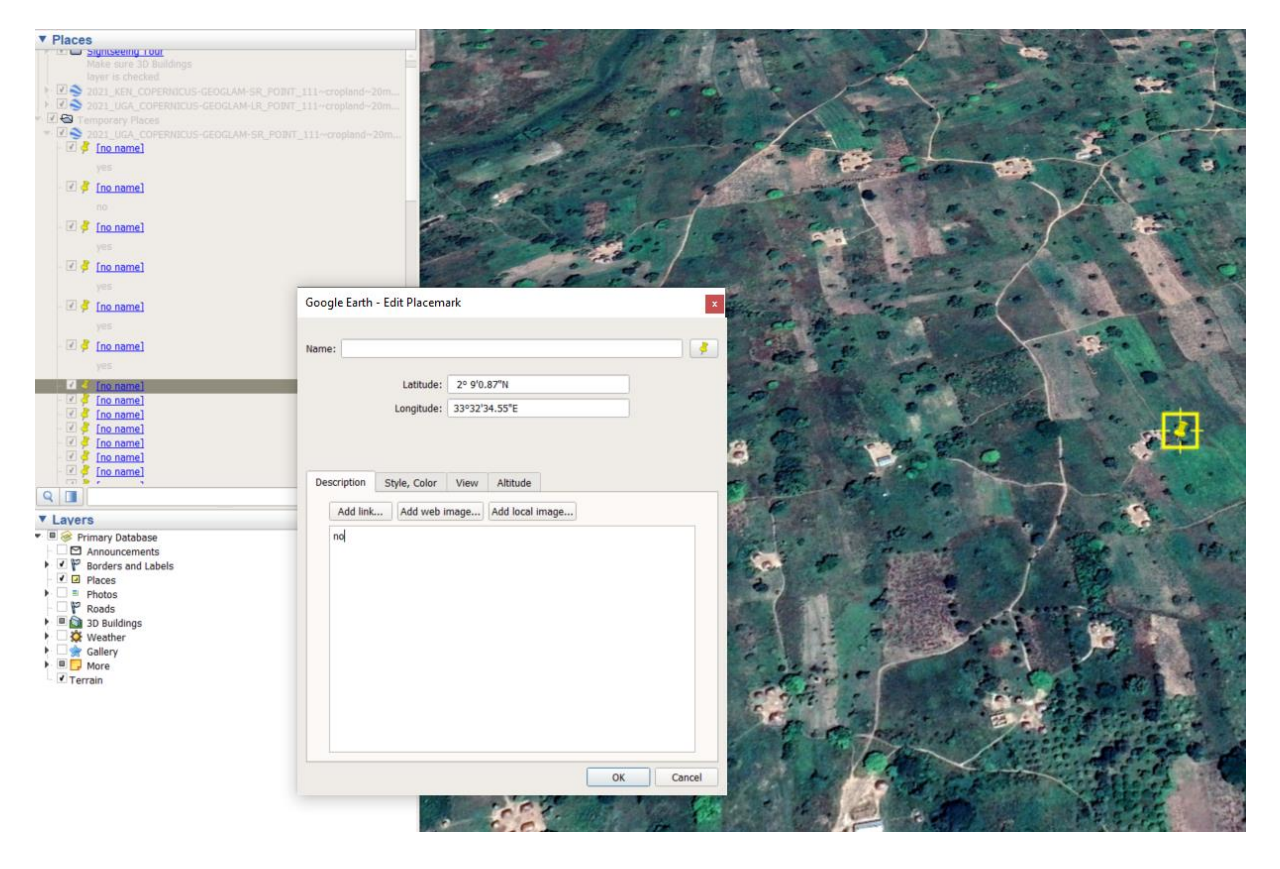

- Please select the year similar or close to the year of observations (it also helps to check other years to get a better impression of the situation and field boundaries). Use button "Show historical imagery." See below:

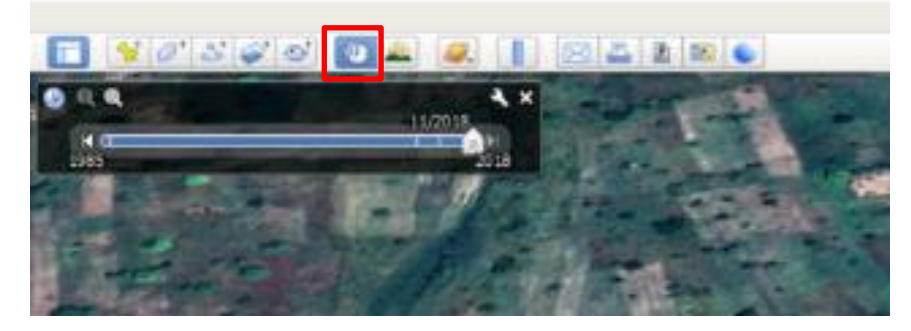

- Finally, save the file as a kmz file

Some examples with a correct position (note that the timing of the imagery might not coincide the year and season of observation)

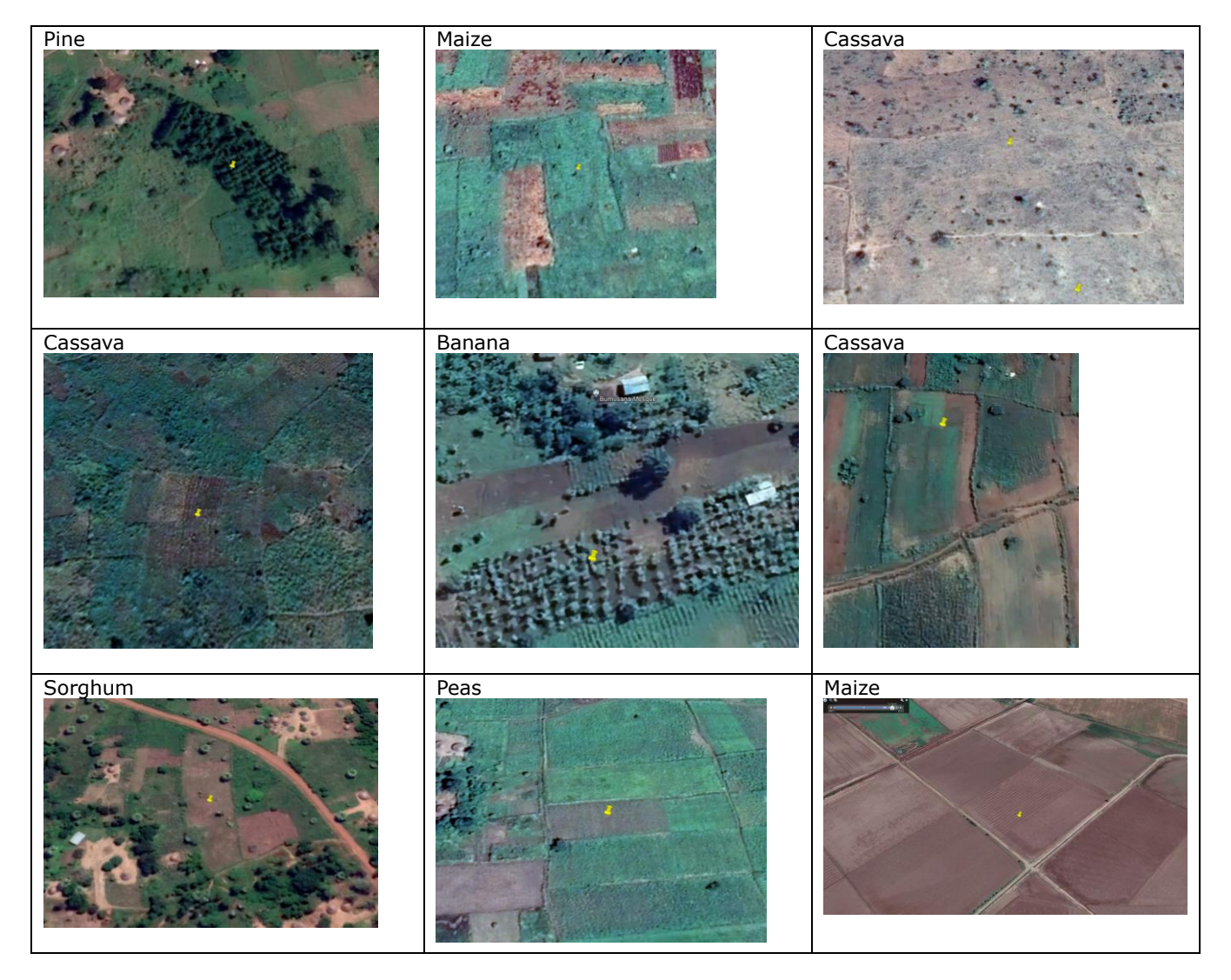

Some examples with a suspicious position (note that the timing of the imagery might not coincide the year and season of observation). Usually, the location is too close to a field boundary or the farm or the field is very small

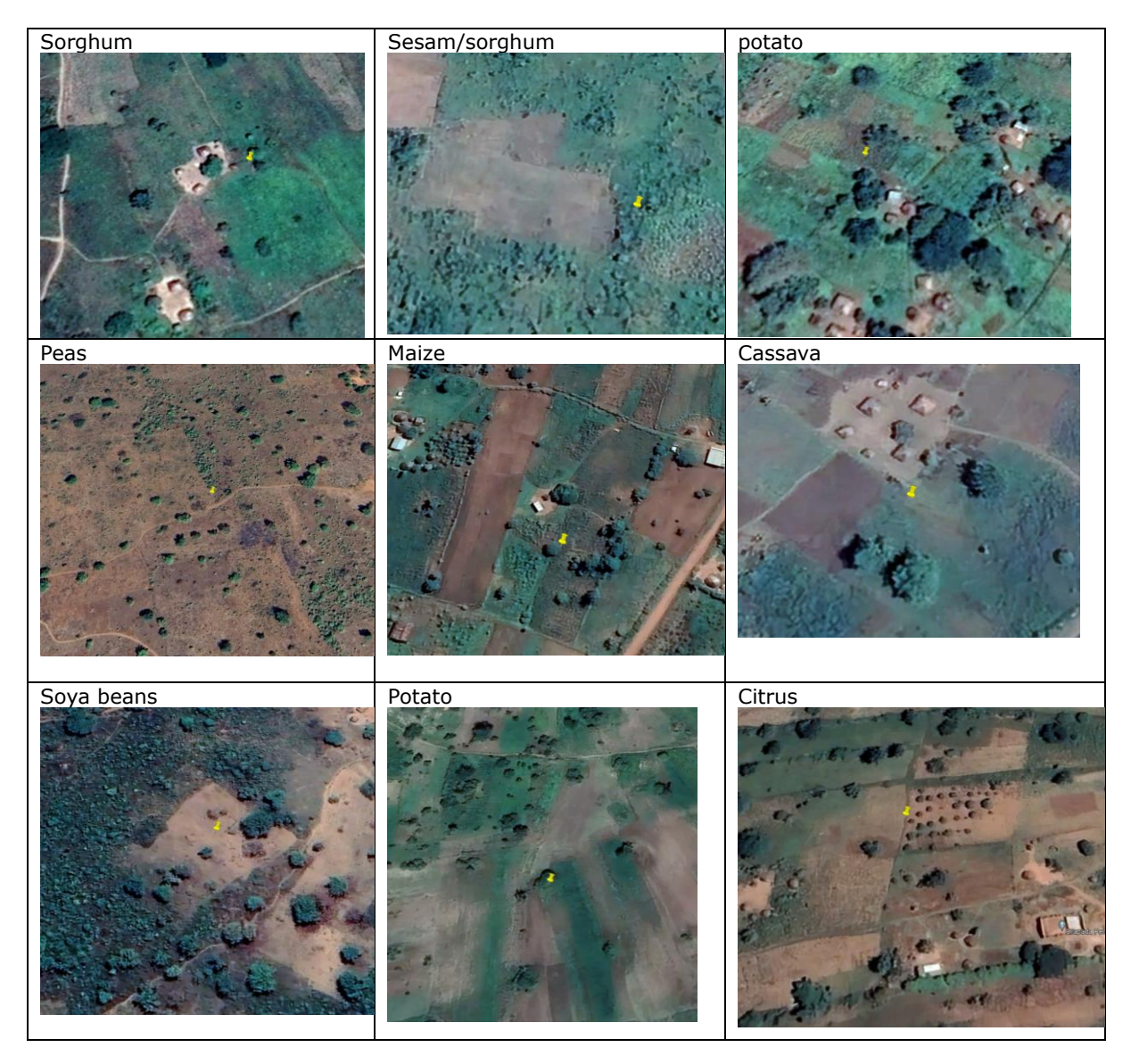